| BALAI BESAR STANDARDISASI DAN PELAYANAN JASA INDUSTRI AGRO<br>PROGRAM UJI PROFISIENSI BBIA TAHUN 2022<br>PETUNJUK PENGGUNAAN APLIKASI |                                                                           |                                                                                                    |                                                                 |  |  |  |
|----------------------------------------------------------------------------------------------------|---------------------------------------------------------------------------|----------------------------------------------------------------------------------------------------|-----------------------------------------------------------------|--|--|--|
| A. Petunjuk Bagi Pese                                                                                                    | erta                                                                      |                                                                                                    |                                                                 |  |  |  |
| 1. Setiap peserta<br>Penyelenggara :                                                                                                  | diberikan satu kemasar                                                    | n OUP komoditi yang dibe                                                                                                    | ri label oleh                                                   |  |  |  |
|                                                                                                    | Nama Komoditi / UP                                                        | BBIA / Tahun                                                                                                    |                                                                 |  |  |  |
| Pastika                                                                                                    | an Kode Anda di Aplikasi <u>h</u>                                         | ttp://profites.bbia.go.id/login                                                                                                    |                                                                 |  |  |  |
|                                                                                                    | Proficiency Test Bala                                                     | ai Besar Industri Agro                                                                                                    |                                                                 |  |  |  |
| Proficiency<br>No<br>Name                                                                                                    | Test Detail<br>226<br>Balai Besar Industri Agro (Terakreditasi)           | TO:<br>Balai Besar Industri Agro<br>JL Ir. H. Juanda No. 11 Bogor 16122                                                                 |                                                                 |  |  |  |
| Address<br>Phone/Fax<br>Email Addres                                                                                                  | Jl. Ir. H. Juanda No. 11 Bogor 16122<br>0251-8324068 / 0251-8323339<br>\$ | FROM:<br>Proficiency Testing Provider<br>BALAI BESAR INDUSTRI AGRO(BBIA)<br>Ministry of Industry<br>JL IrH.Juanda No.11<br>Bogor 16122  | _                                                               |  |  |  |
|                                                                                                    |                                                                           | Indonesia<br>cabi@bbia.go.id  +6281213900044<br>(Mobile/WA)<br>ORDER NO: 226 BEHALF OF: Tn/f                                            | ly.                                                             |  |  |  |
|                                                                                                    |                                                                           |                                                                                                    |                                                                 |  |  |  |
| <ol> <li>Penyelenggara a<br/>peserta dapat m</li> </ol>                                                                               | akan menginformasikan F<br>elakukan penelusuran di J                      | Print QR Code Only     Print Shipping Add     Resi Pengiriman dan Tangga     Jasa Pengiriman OUP yang d     pan ini melakui W(A) (amail | <sup>ness</sup><br>al Kirim agar<br>ditunjuk. <mark>Anda</mark> |  |  |  |
| Peserta dapa<br>http://profites.bbia                                                                                                  | it melihat informasi<br>a.go.id/login sesuai deng                         | i pengiriman setelah<br>gan username yang tereg                                                                                         | login di:<br>istrasi ketika                                     |  |  |  |
| a. Di bagian paling                                                                                                    | g atas pilih menu " <b>Proficienc</b>                                     | Event Proficiency Test                                                                                                    | ar Industri Agro (BBIA) ) +                                     |  |  |  |
| Create Nev                                                                                                    | V                                                                         |                                                                                                    |                                                                 |  |  |  |
| Silahkan pilih Kategori Pro                                                                                                    | duk                                                                       |                                                                                                    |                                                                 |  |  |  |
|                                                                                                    | Proficiency Test                                                          |                                                                                                    |                                                                 |  |  |  |
|                                                                                                    |                                                                           |                                                                                                    |                                                                 |  |  |  |

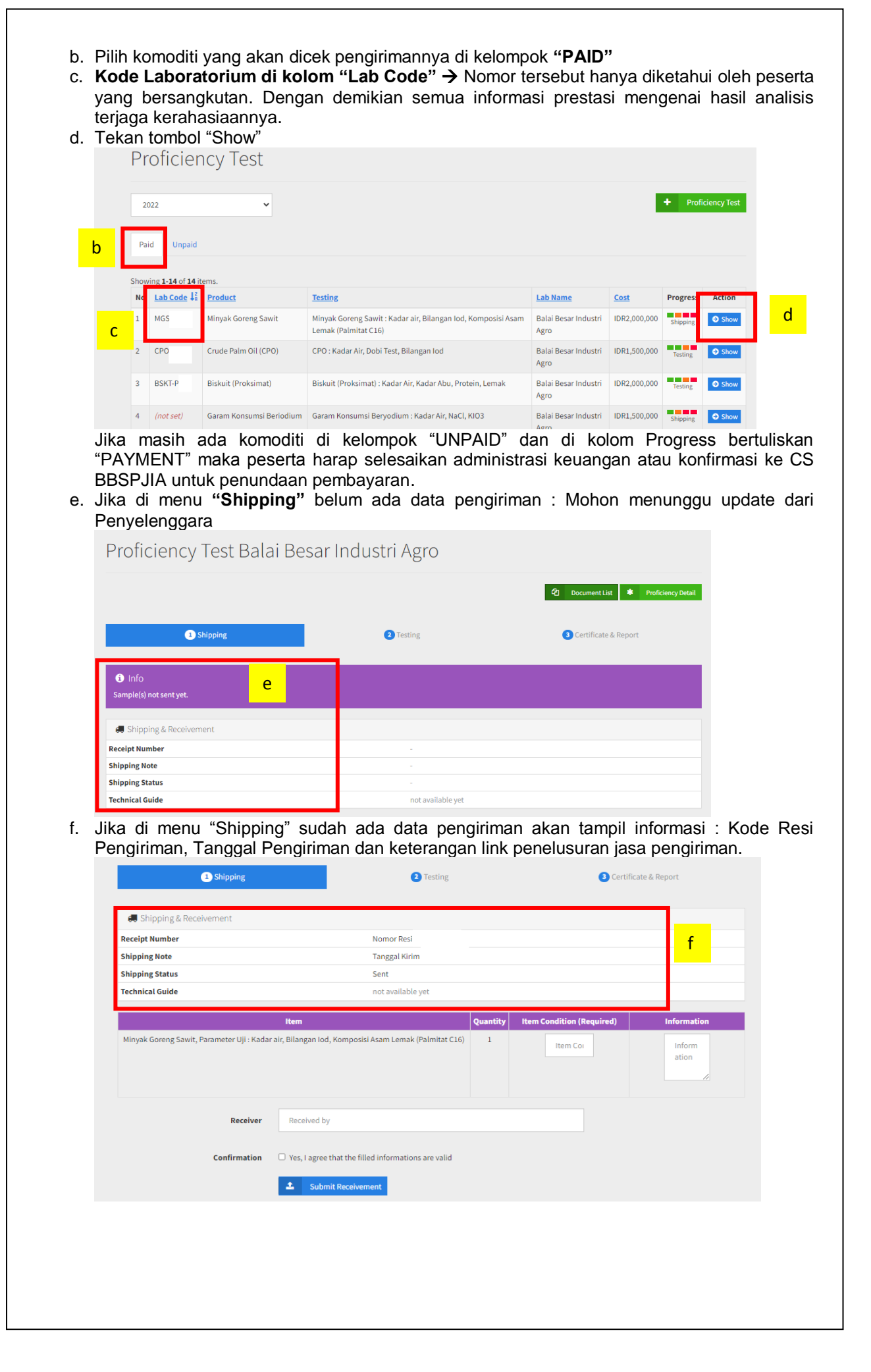

3. Jika OUP ini telah diterima oleh laboratorium peserta : a. mohon untuk mengisi Lembar Tanda Terima OUP melalui aplikasi http://profites.bbia.go.id/login 1 Shipping 3 Certificate & Report 2 Testing 🚚 Shipping & Red Receipt Number Nomor Per Tanggal Kirim Shipping Note Shipping Status Sent Technical Guide n Condition (R inyak Goreng Sawit, Parameter Uji : Kadar air, Bilangan Iod, Komposisi Asam Lemak (Palmitat C16) Baik Packin g rapih а Penerima Yes, I agree that the filled informations are valid Confirmation 🔹 Submit Rec Isi "Item Condition" : kondisi ketika diterima apakah "Kemasan Luar dan • Kemasan Dalam" keadaan baik/ tidak • Information : jika ada informasi tambahan yang perlu diketahui penyelenggara apabila kondisi tidak baik • Receiver : Isi nama penerima OUP Centang konfirmasi bahwa pernyataan adalah benar b. bukti tanda terima dapat Anda cetak secara mandiri : nt List 🔹 Proficiency Detail 1 Shipping 2 Testing 3 Certificate & Report 💭 Shipping & Receiveme Receipt Number Shipping Note Pengiriman Shipping Status Reached Destination b Receipt Contoh : BADAN STANDARISASI DAN KEBIJAKAN JASA INDUSTRI BALAI BESAR INDUSTRI AGRO Ir H.Juanda No.11 Bogor 16122 JAWA BARAT - INDONE Telp. 0251-8324068 Fax. 0251-8323339 Website: www.bbia.go.id E-mail: cabi@bbia.go.id Kementerian Perindustrian STA JL b Tanda Terima Kondisi/dokume n (mohon diisi) No. Barang/Dokumen Banyaknya Keterangan CPO, Parameter Uji : Kadar Air, Dobi Test, Bilangan Iod 1. 1 Keterangan: - Dokumen instruksi kerja dapat diunduh pada aplikasi ini - Apabila terjadi kerusakan terhadap sampel yang diterima, harap segera menghubungi penyelenggara Yang Menerima Yang Menyerahkan Tanggal: 26 July 2022 Nama: Fajar Tanggal: 26 July 2022 (Faiar)

4. Petunjuk teknis pengujian dapat unduh di "Technical Guide" di Menu "Shipping" :

|                              |                             | ② Document List <b>*</b> Proficiency Detail |
|------------------------------|-----------------------------|---------------------------------------------|
| <ul> <li>Shipping</li> </ul> | 2 Testing                   | Certificate & Report                        |
| 💭 Shipping & Receivement     |                             |                                             |
| Receipt Number               | testfajar                   |                                             |
| Shipping Note                | Pengiriman pada tg; 20 juli |                                             |
| Shipping Status              | Reached Destination         |                                             |
| Technical Guide              | a Download                  |                                             |
| Receipt                      | <u>≵ Download</u>           |                                             |

- 5. Pengujian yang dilakukan untuk OUP sesuai parameter yang ditetapkan (detailnya download di "Technical Guide")
- 6. Laboratorium dapat menggunakan metode uji yang digunakan secara rutin untuk melayani pelanggan. Metode uji yang dipakai harus dijelaskan pada Lembar Hasil Pengujian. *Template* Lembar Hasil Uji dapat diunduh di <u>http://profites.bbia.go.id/login</u> pada menu "Testing"
- 7. Template Hasil Pengujian diisi dengan data hasil uji laboratorium Anda kemudian diupload kembali <u>http://profites.bbia.go.id/login</u> dalam format excel pada menu "Testing"

|     | Proficiency Test Balai Besar Industri Agro                                                                       |                                                        |        |                                      |   |  |
|-----|----------------------------------------------------------------------------------------------------|--------------------------------------------------------|--------|--------------------------------------|---|--|
|     |                                                                                                    |                                                        |        | 2 Document List 🛊 Proficiency Detail |   |  |
|     | Shipping                                                                                                    | 2 Testing                                              |        | Certificate & Report                 |   |  |
| 6,8 | Attention     Silahkan unduh     Untuk Produk Crud     Penguijan CPO : Kadar Air, Dobi Test, Bilangan lod di baw | • <b>Palm Oil (CPO)</b> dengan<br>ah berikut, kemudian | Result | Choose File Report Tean Iod.docx     | 7 |  |
|     | mengunggahnya pada Form yang telah disediakan                                                                    |                                                        |        |                                      |   |  |

8. Laboratorium harus upload Lembar Hasil Uji dalam bentuk excel selambat-lambatnya sesuai dengan yang tertera di "Technical Guide"

## Informasi Lebih Lanjut Hubungi :

Administrasi/ Aplikasi: Anisa Andrayani (081346000225)Teknis/OUP: Ani Masni (085285840623)

## B. Cara Pelaporan Hasil

- Template Lembar Hasil Uji dapat diunduh di http://profites.bbia.go.id/login pada menu "Testing"
- Setelah diupload, hasil akan divalidasi oleh Penyelenggara dan dikonfirmasi kepada peserta dalam bentuk Laporan Interim